**GETTING STARTED WITH THE** SchoolScreener ParentPortal® IN 4 EASY STEPS

### STEP 1 - FIND & OPEN THE LINK

Your child's school, or school health provider, will have sent you a link to the required document. Open the email, and click the link, to be redirected to our secure landing page. This could be:

- a consent form
- a health questionnaire
- information about a screening programme

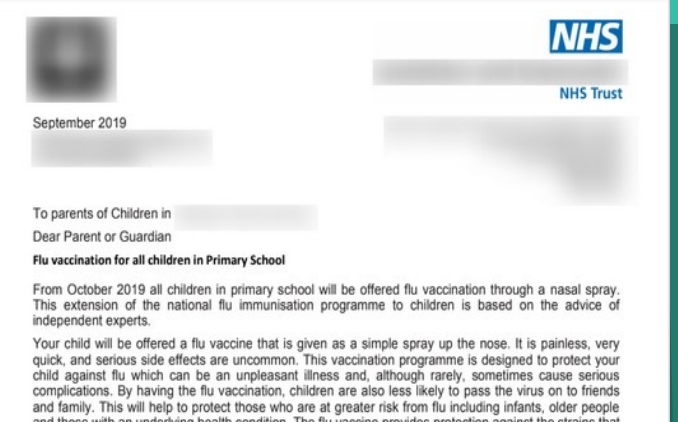

accine provides protection against the strains that underlying health condition. The flu va late in the coming season. These strains may change from ccination every year. A leaflet explaining the progra ails about the small number of children for whom the nasal vaccine is not appropriate

rers are not required to be present in school during their child's imm

ve your child should be vaccinated and we are now inviting parents/guardians to register you or the above vaccinations. We have developed a secure on-line link that parents/guardians ca

- It is vital that the consent form is completed as soon as possible
- The consent form allows you to refuse this vaccine for your child. However, if you are thinking about taking this step, please talk to your GP or ask to speak to your child's so first. It is very important that you take this opportunity to protect your child against this very serious

ou should inform the nurses on the day of the vaccine if your child has been wheezy or there is an range in their asthma medication.

ou should inform the nurses on the da lease contact the

look forward to receiving your child's e-forms. Please rer ou DO NOT consent to the vaccination for your child, explaining the rea elp us in the development of the flu vaccination programme in the future. ining the reason for your deci Yours faithfully

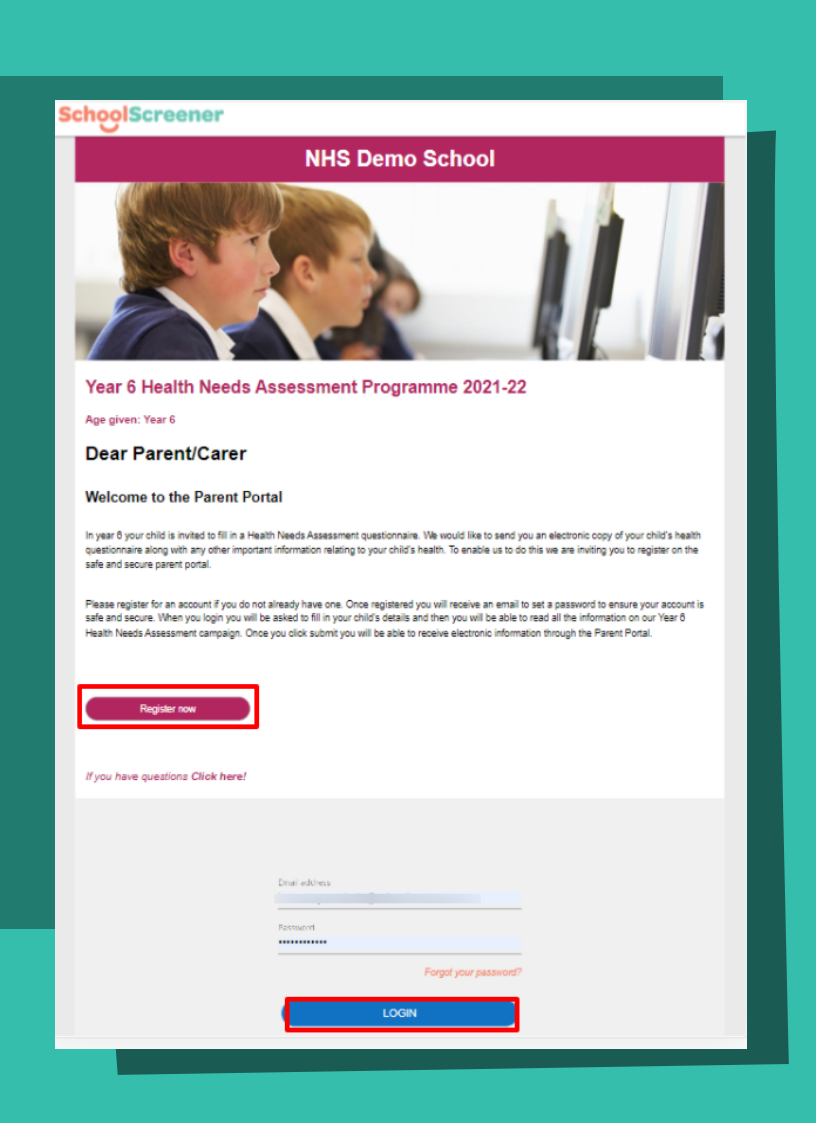

# STEP 2 - REGISTER OR LOGIN

First time? You will need to Register an account. We only need your name & contact information, on a one-time basis. You'll receive an email from 'no-reply@thomsonscreening.com' asking you to create a password. You can now log on.

### STEP 3 - FILL IN THE FORM

When you've logged in, you'll see the relevant form. "Fill in the questionnaire form" button. Complete some details about your child. Any fields with an asterisk (\*) must be filled in to progress. All done? Press the "Submit" button to complete the questionnaire. Need a break? You can save and exit at any time, to come back to it later.

#### Submissions

NCMP (National Child Measur...

Campaign by: 22 THOMSONNHS

Status: New 22 NHS Demo School Child: Not Selected Audience: Reception & Year 6

Please fill in your child's details and read read the information provided. Then submit. Once submitted you will receive an electronic letter of your child's results

| - |                   |  |
|---|-------------------|--|
| £ | Add another child |  |
|   |                   |  |
|   |                   |  |

### NCMP (National Child Measur...

Campaign by: **ZZ THOMSONNHS** 

Status: Submitted

ZZ NHS Demo School Child: Demo Child Audience: Reception & Year 6

Please fill in your child's details and read read the information provided. Then submit. Once submitted you will receive an electronic letter of your child's results.

Add another child

Last updated: 26/05/2021 10:25 View

Still need help? Contact us: 0203 958 4181

### **SchoolScreener** PARENT PORTAL

parentsupport@schoolscreener.com

# STEP 4 - FINAL STEPS

Submitted? The status will update on the "Submissions" screen. You will also receive an email, detailing any required next steps. Add other children using the "Add another child" button. Children in different schools? Simply wait for another invite.

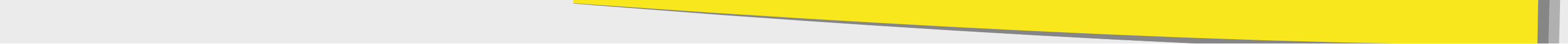